## **CPOS - Quick guide**

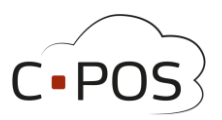

## Annuller en bestilling i webshop

Når du er logget ind i Forældreportalen <u>8000.cpos.dk</u> kan du annullere en bestilling fra webshoppen, hvis kantinen har valgt at produktet skal kunne annulleres efter det er købt.

I menuen i venstre side vælges 'Kantine'.

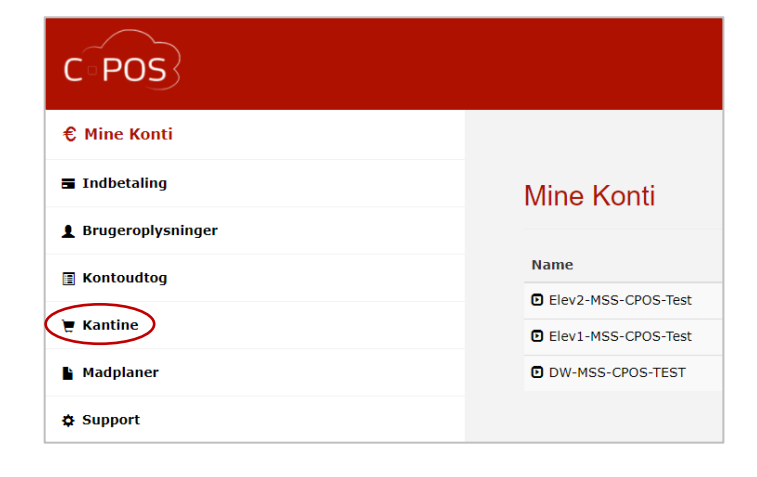

Har du flere børn, skal du vælge, hvilket barn du ønsker at annullere en bestilling for, øverst til højre i billedet.

| © Mine Konti   I Indbetaling   I Brugeroplysninger   I Kontoudtog   I Madplaner   Onsdag g/165 2022   I Madplaner   Support   I SofVir   I SofVir                                                                                                    | CPOS                |                                                                                                    |                     | ↓ Vælg konto (Elev2-MSS-CPOS-Test) + |
|----------------------------------------------------------------------------------------------------|---------------------|----------------------------------------------------------------------------------------------------|---------------------|--------------------------------------|
| i Indetaling   i Brugerophysninger   i Kontoudtog   i Kontine   i Madplaner   o Support     i Support     i Support     i Support     i Support     i Support     i Madplaner     i Support     i Support                                                                                                    | € Mine Konti        |                                                                                                    |                     |                                      |
| Brugeroplysninger   Kontoudtog   Kontoudtog   Kantine   Madplaner   Support     15.0 /rr.   15.0 /rr.   16.1.2022                                                                                                    | ■ Indbetaling       | The state is a structure of the state of the state of the | Think a             |                                      |
| Kontoudtog       Vis varer til levering, <u>16-03-2022</u> Holme Skole - Ugemenu 11         Madplaner         Support             150/kr.         150/kr. </td <td>L Brugeroplysninger</td> <td></td> <td>liek na 🔪</td> <td></td>                                                                                                    | L Brugeroplysninger |                                                                                                    | liek na 🔪           |                                      |
| Y Kantine         Madplaner         Support             150/trr.         150/trr.         16.3.2022         16.3.2022                                                                                                    | 📱 Kontoudtog        | Vis varer til levering: 16-03-202                                                                                                    | 22                  |                                      |
| Image/aner       Onsdag of \$63 2022       Onsdag of \$63 2022         Support       Iso fur.       Stor Dagens ret •         Image: Support       Iso fur.       Image: Support         Image: Support       Iso fur.       Image: Support         Image: Support       Iso fur.       Image: Support         Image: Support       Iso fur.       Image: Support         Image: Support       Iso fur.       Image: Support         Image: Support       Image: Support       Image: Support         Image: Support       Image: Support       Image: Support         Image: Support       Image: Support       Image: Support         Image: Support       Image: Support       Image: Support         Image: Support       Image: Support       Image: Support         Image: Support       Image: Support       Image: Support       Image: Support         Image: Support       Image: Support       Image: Support       Image: Support         Image: Support       Image: Support       Image: Support       Image: Support         Image: Support       Image: Support       Image: Support       Image: Support         Image: Support       Image: Support       Image: Support       Image: Support         Image: Support       Image: Support <td>🗑 Kantine</td> <td><b>11</b> Holme Skole - Uge</td> <td>emenu 11</td> <td></td> | 🗑 Kantine           | <b>11</b> Holme Skole - Uge                                                                                                    | emenu 11            |                                      |
| Support 15.07 kr.<br>Levering:<br>16.3.022                                                                                                    | Madplaner           | Onsdag d 16/3 2022                                                                                                    | Onsdag d. 16/3 2022 |                                      |
| 1307 hr.<br>2300 M.<br>2300 M.<br>tr<br>tr<br>16.3.2022<br>16.3.2022                                                                                                    | & Support           |                                                                                                    | 25.00 bagens fet    |                                      |
| Levering:<br>16.3.2022                                                                                                    |                     |                                                                                                    |                     |                                      |
|                                                                                                    |                     | Levering:                                                                                                    | Levering:           |                                      |
|                                                                                                    |                     |                                                                                                    | 10.3.2022           |                                      |

Klik nu på knappen 'Vis ordrer' for at se en liste med de produkter der er bestilt gennem webshoppen.

De produkter som kan annulleres, vil være markeret med en 'Annuller' knap ud for produktet.

| Mine Ordrer    |                                           |               |                      |           |            |            |  |  |
|----------------|-------------------------------------------|---------------|----------------------|-----------|------------|------------|--|--|
| Kunde          | Produkt                                   | Pris          | Leveringsdato        | Ordredato | Status     |            |  |  |
| Abbie Mcduffie | 1.3.21Spansk frittata (Grøntsagstærte) og | 5             | 18.3.2022            | 17.3.2022 | Betalt     | Annuller 🗙 |  |  |
| Abbie Mcduffie | 1.3.21Spansk frittata (Grøntsagstærte) og | 5             | <del>18.3.2022</del> | 17.3.2022 | Annulleret |            |  |  |
| Abbie Mcduffie | <del>Dagens ret</del>                     | <del>20</del> | 1.10.2021            | 1.10.2021 | Annulleret |            |  |  |
| Abbie Mcduffie | Dagens ret                                | 20            | 1.10.2021            | 1.10.2021 | Betalt     |            |  |  |

Annullerede produkter vil være gennemstregede.

Hvis der ikke vises en 'Annuller' knap ud for et bestilt produkt, er det enten fordi kantinen har valgt, at produktet ikke kan annulleres efter det er købt, eller det er fordi fristen for at annullere købet er overskredet.